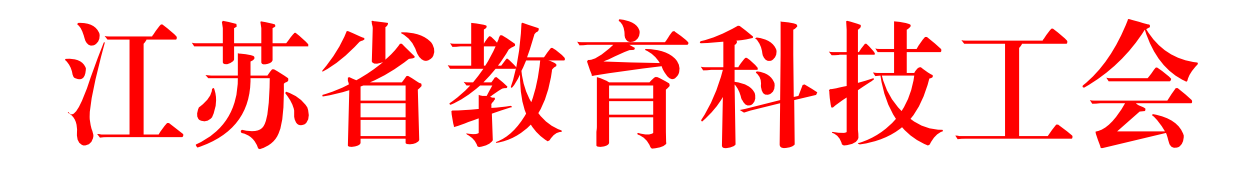

## 关于开展全省教职工线上健步走活动的通知

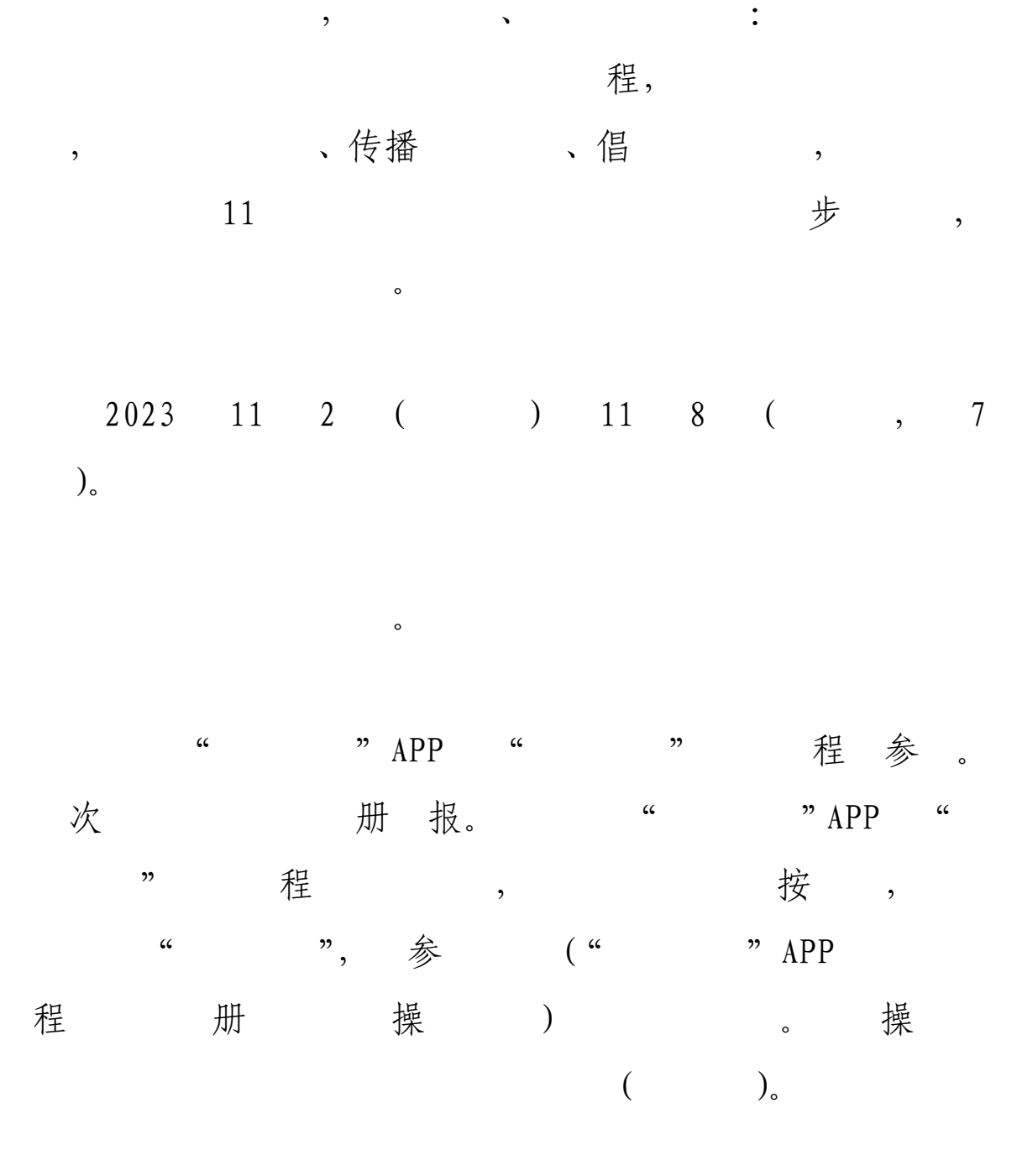

 1.参。
 " " APP " "

 程,
 " " , " 部",

 "步"程(
 参)。

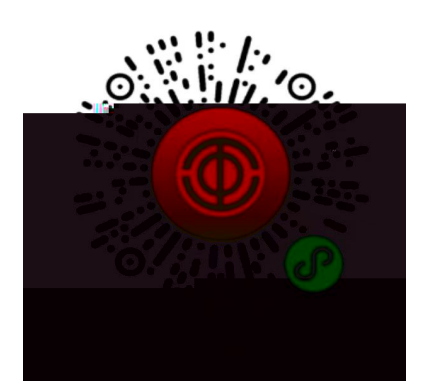

 2.参。
 ,
 ,并步(

 次步
 )。程步步
 ,

 保步。
 。

3. 查。"步"程"","
",查本。榜 600。
: 6000步标、20000步。按标
,按,按步(14)。3
,按、步。。

8:00 , 5 次。

 4.
 ,
 成
 ,
 1

 次
 包抽
 (
 抽
 ,
 不
 次
 1

 不超
 40000
 ,
 1
 .
 1

 次
 抽
 。
 抽
 榜

 按参抽。抽
 " "APP "

 城"
 。
 60 , 不超 1000 。

- 2 -

1. "步 倡 " , o 参 , "程 " 步 , , 安。 , 2. 持 ", " , ` ` 版 别 , (jkgh.jsghfw.com)、" " APP , 出宝 并 0 传 3. 步 " " , 报, 表。 本次 (025 常 办 : 83536271)。

:" "APP 程 册

操

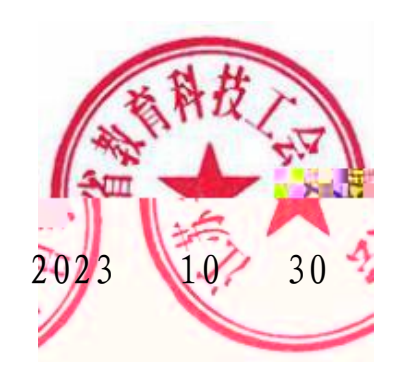

# "江苏工会" APP 和微信小程序 应用注册登录使用操作说明

#### (一) APP 下载

" " APP 、宝、阿、、 、OPPO、 、360 场、VIVO、IOS 安。

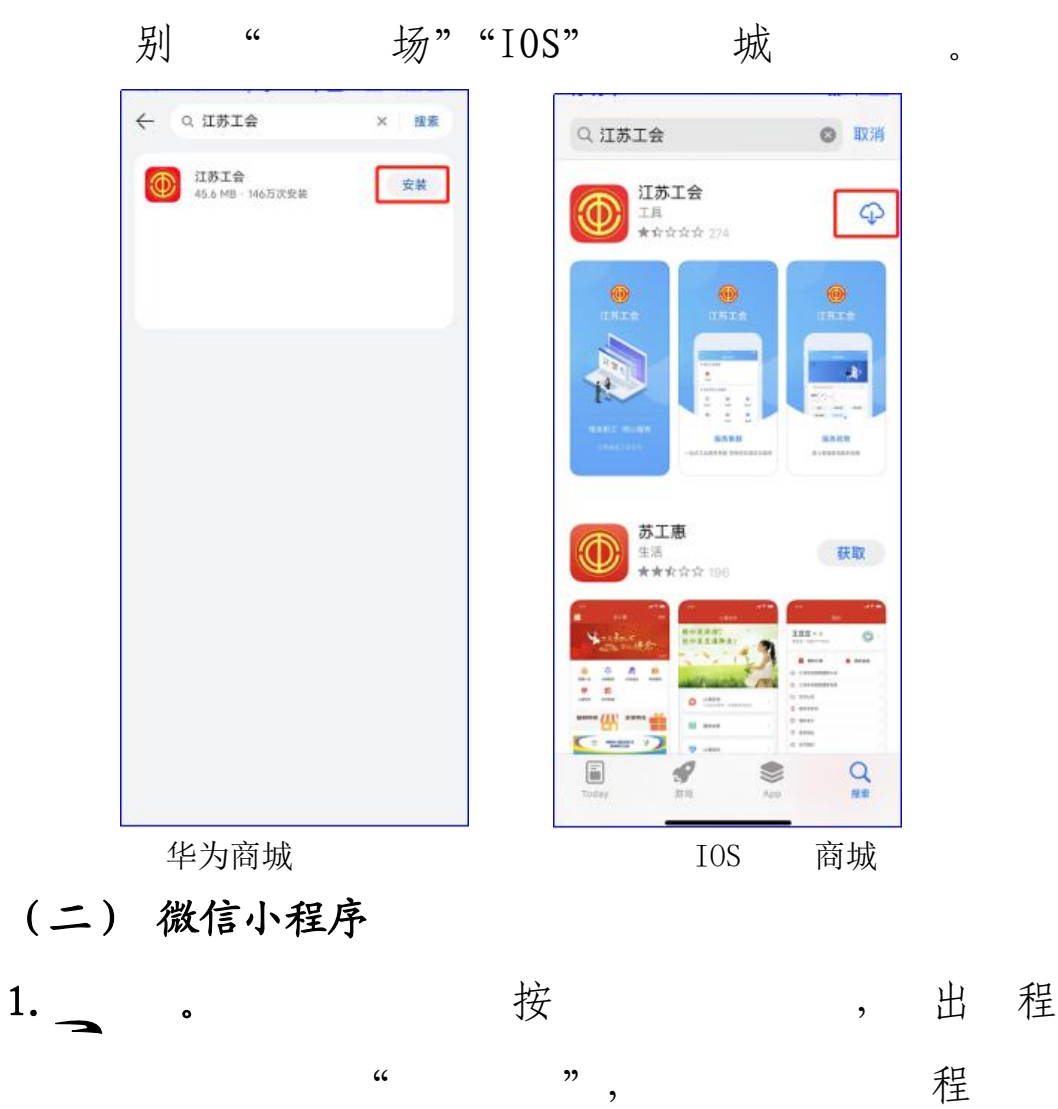

程

"

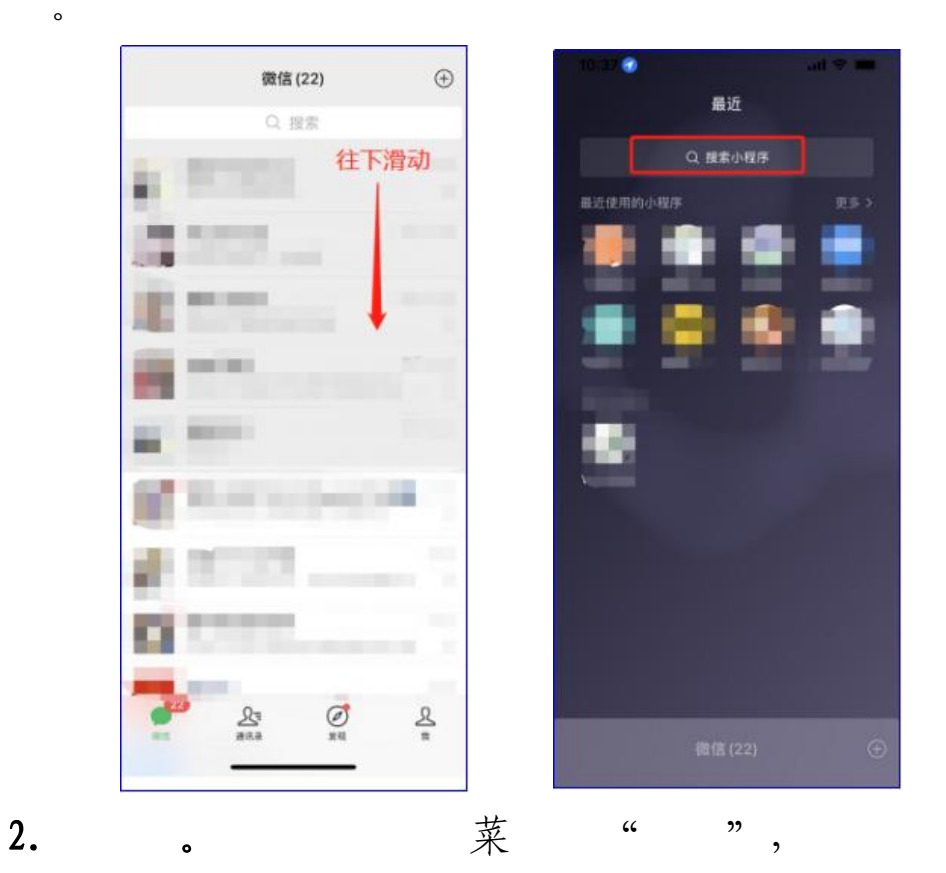

"程",

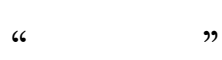

程

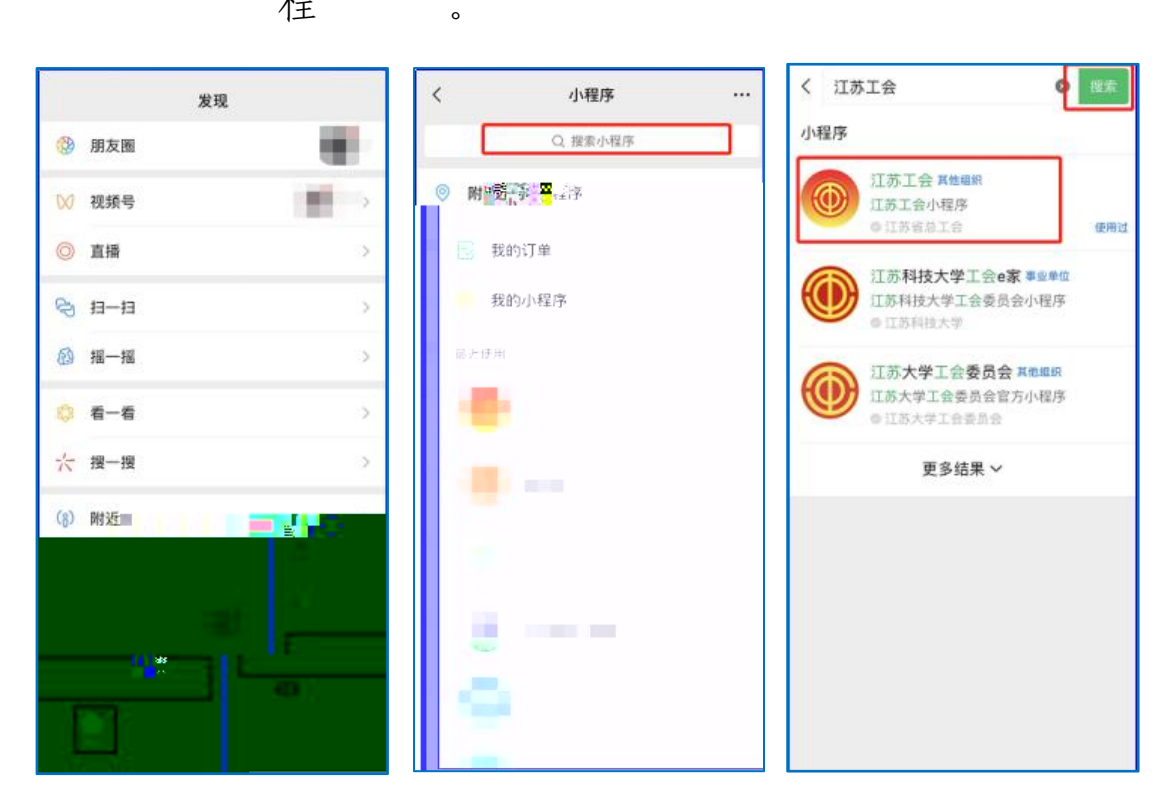

## (一) 注册登录操作

APP

程,

"

1

我的消息

() 我的活动

**祥** 73出行

", " | 册"。

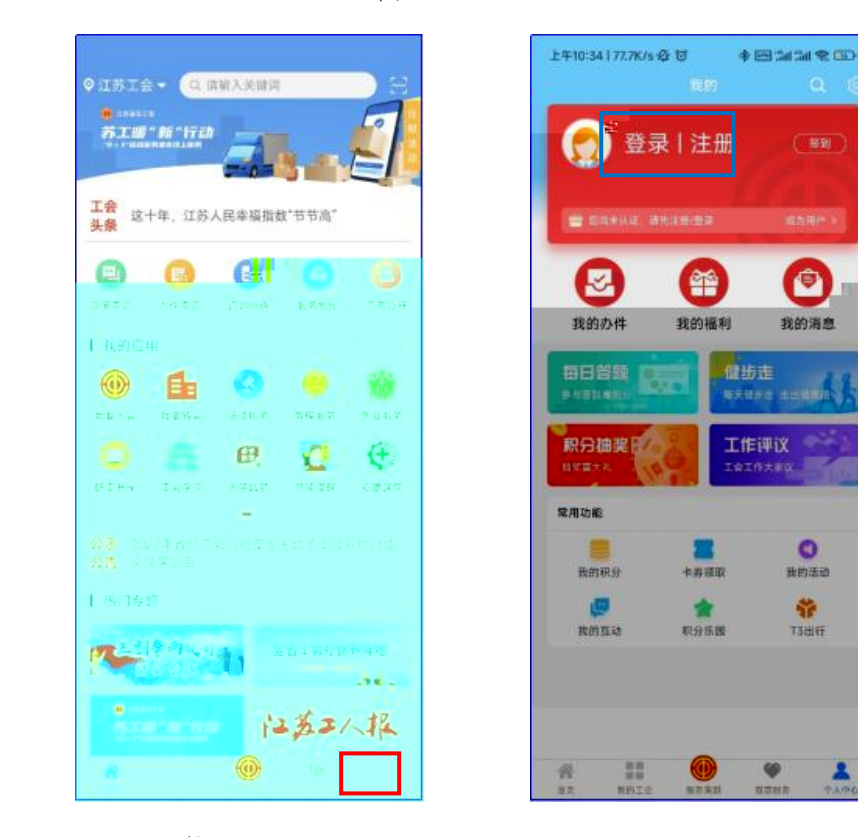

)册 (

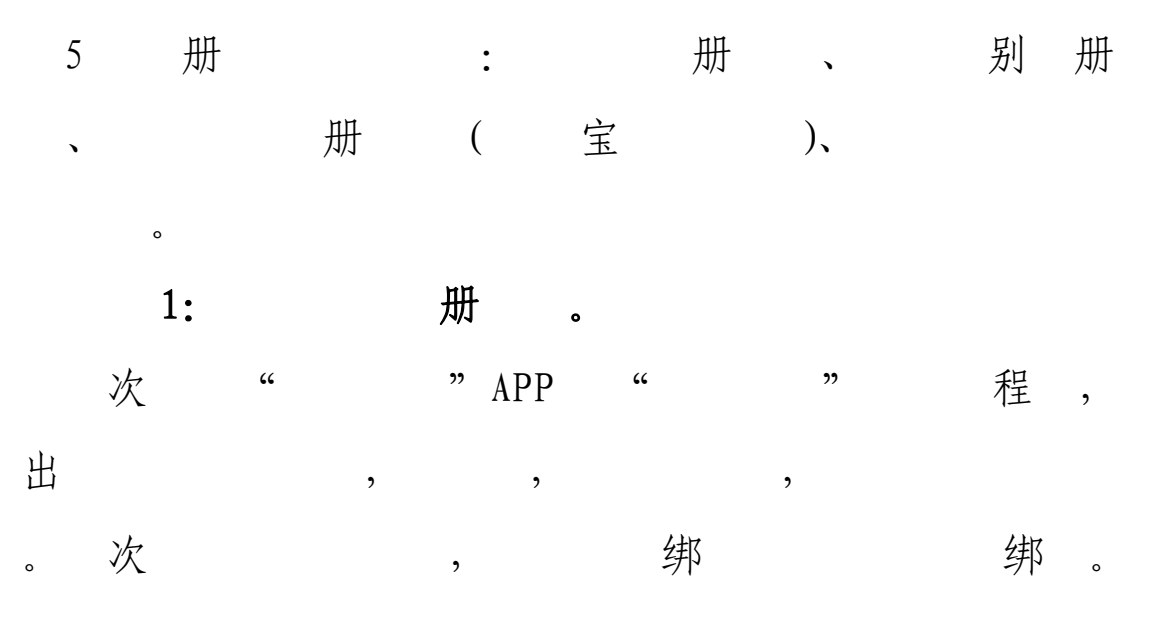

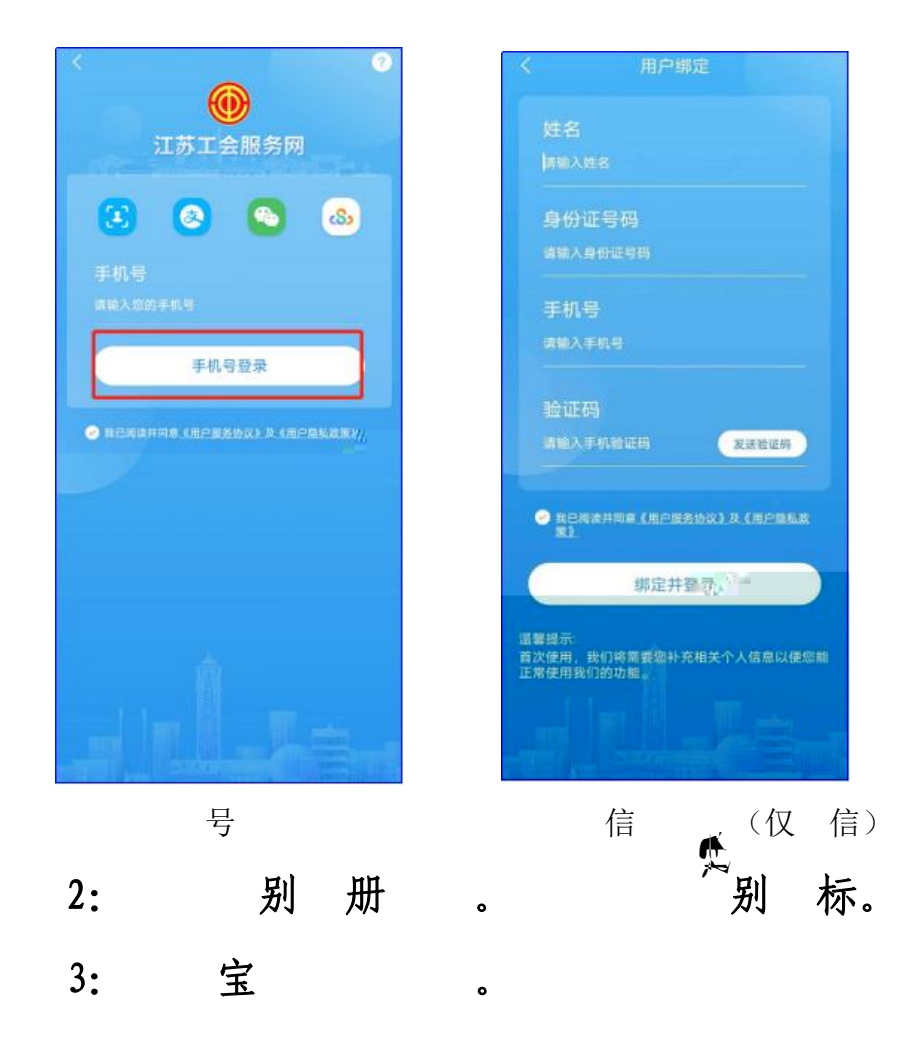

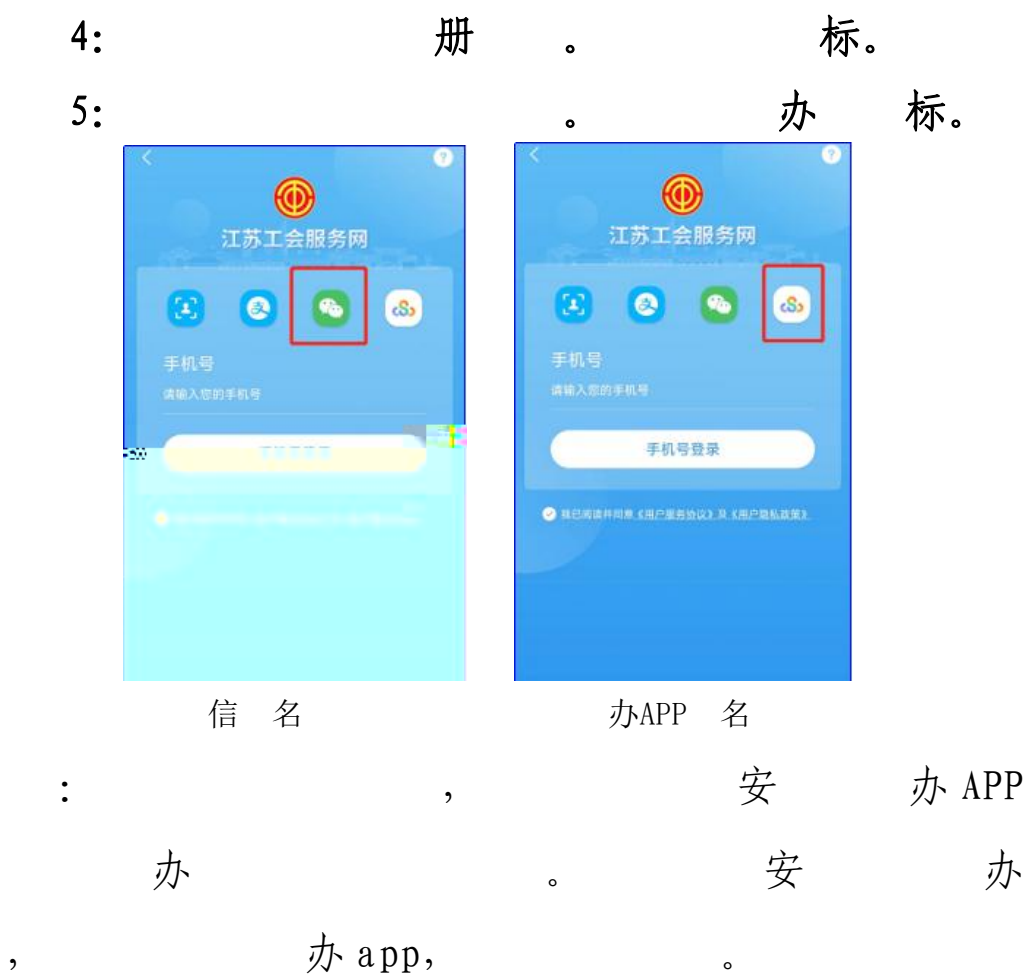

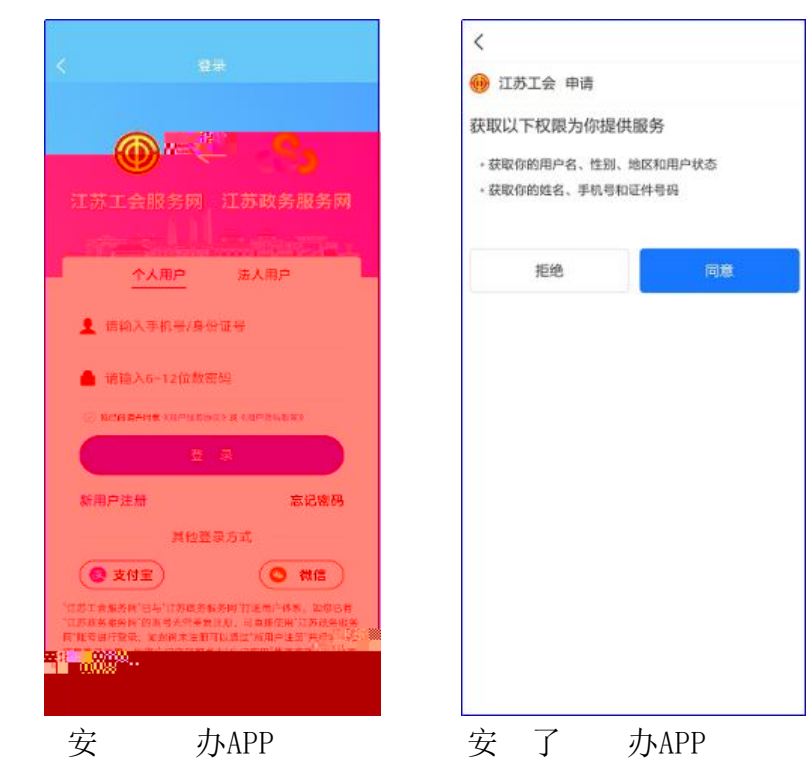

,

APP

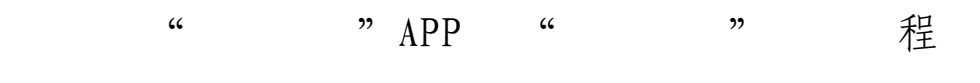

,

o

0

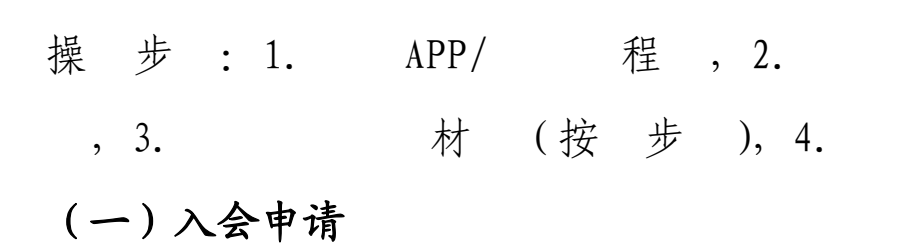

,

"",""。 1. "", ""。

0

2. "",

0

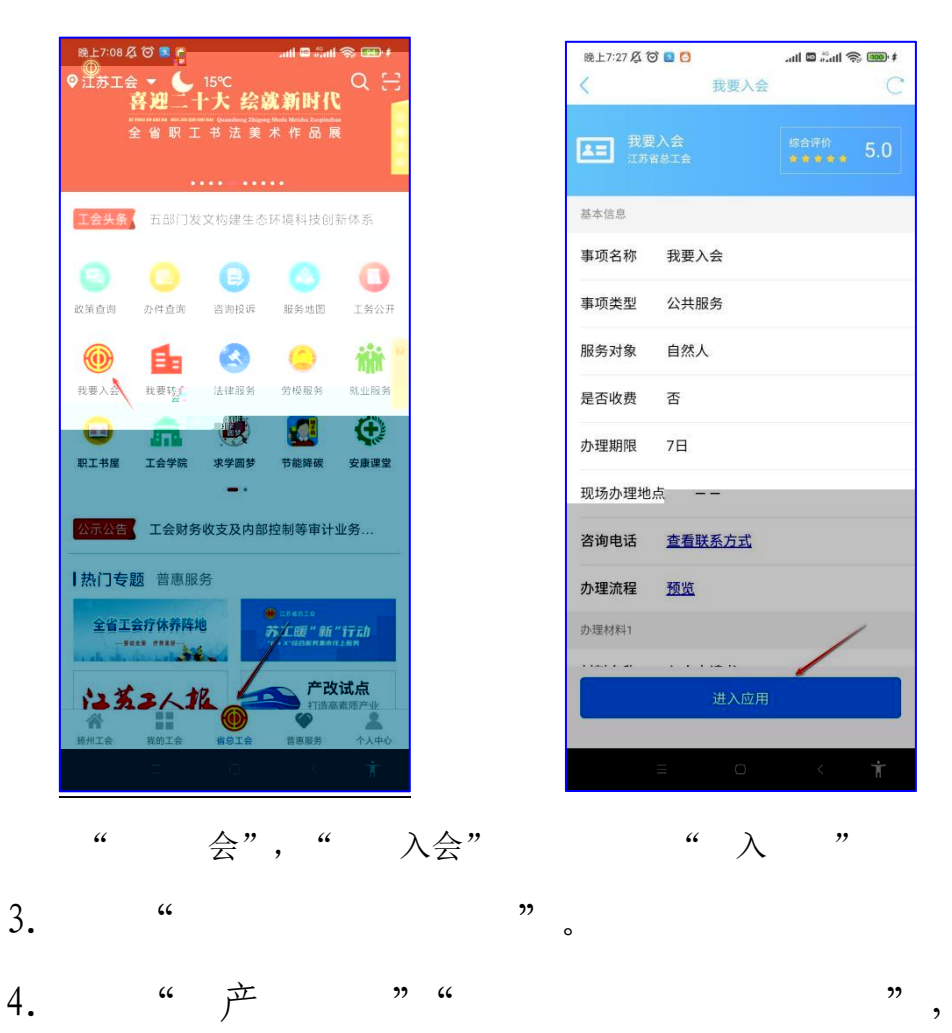

| ····································                                                                                                    |                  |                                                   |           |                                             |                                       |
|----------------------------------------------------------------------------------------------------|------------------|---------------------------------------------------|-----------|---------------------------------------------|---------------------------------------|
| <ul> <li>i keen to the second of the second of the second</li></ul>                                            | 晚上7:0            | ≉ 🛲 奈 IIn." ◙ IIn. ව <mark>9</mark> 월 ② 及 00<br>天 |           | 晚上7:00 及 谷 🖷 🖬 🖸                            | t (® \$ lb.: □ lb.<br>♦ (             |
| <ul> <li>i kinetic intervention intervention</li></ul>                                           | *                | 使用"我要入会" #20月22年                                  |           | 欢迎使用"戎要                                     | 入会" 意见问题立着                            |
| <ul> <li>i the second definition of the second definition of the second</li></ul>                                           | 0                | 000,                                              |           | 0 0                                         | 0 0 0                                 |
| <ul> <li>i i i i i i i i i i i i i i i i i i i</li></ul>                                                                                                    | <b>●●●</b> ● 词述  | 择您的就业类型                                           |           | 您的会员属于设区市                                   | 工会还是省产业工会?                            |
| <ul> <li>i kinetic in the second of the second of the seco</li></ul>                                           | 单位职工             | 企业单位职工                                            |           | 设区市工会                                       | 省产业工会                                 |
| <ul> <li>I see a set of the set of the set o</li></ul>                                           | 只职工              | <b>、</b><br>新就业形态劳动者                              |           | 江苏省教育科技工会委员会                                | 省机冶石化工会工作委员会                          |
| <ul> <li>i the set of the set of</li></ul>                                            |                  |                                                   |           | 省财贸轻纺工会工作委员会                                | 省部属企事业工会工作委员会                         |
| <ul> <li>" 法事业单位 "</li> <li>" 关事业单位 "</li> <li>" 产业 会"</li> <li>" 产业 会"</li> <li>" 产业 会"</li> <li>" 产业 会"</li> <li>" 产业 会"</li> <li>" 产业 会"</li> <li>" 产业 ""</li> <li>" 产业 ""</li> <li>" 广"</li> <li>" 广"</li> <li>" 广"</li> <li>" 广"</li> <li>" 广"</li> <li>" 广"</li> <li>" 广"</li> <li>" 市家医 大学 会"</li> <li>" 、 "</li> </ul>                                                                                                    |                  |                                                   |           | 中国电信集团工会江苏省委<br>员会                          | 省邮政工会                                 |
| <ul> <li>* * * * * * * * * * * * * * * * * * *</li></ul>                                                                                                    |                  |                                                   |           | 江苏省农垦集团有限公司工<br>会                           | 上海铁路局南京铁路办事处<br>工会工作委员会               |
| <ul> <li>i kinetic i interest i interest i i</li></ul>                                           |                  |                                                   |           | 中国石化集团华东石油局工会                               | 省电力工会                                 |
| <ul> <li>" 关事业单位"</li> <li>" 关事业单位"</li> <li>" 产业 会"</li> <li>" 产业 会"</li> <li>" 产业 会"</li> <li>" 产业 会"</li> <li>" 产业 会"</li> <li>" 产业 会"</li> <li>" 广文 " " " " " " " " " " " " " " " " " " "</li></ul>                                                                                                    |                  |                                                   |           | 省地质矿产勘查局工会                                  | 省监狱管理局系统工会                            |
| <ul> <li>the second definition of the second definition of the second d</li></ul>                                           |                  |                                                   |           | 省戒毒局工会                                      | 省自然资源工会                               |
| <ul> <li>" 关事业单位 "</li> <li>" 关事业单位 "</li> <li>" 产业 会"</li> <li>" 产业 会"</li> <li>" 产业 会"</li> <li>" 产业 ""</li> <li>" 产业 ""</li> <li>" 产业 ""</li> <li>" 广"</li> <li>" 广"</li> <li>" 广"</li> <li>" 广"</li> <li>" 广"</li> <li>" 广"</li> <li>" 广"</li> <li>" 广"</li> <li>" 广"</li> <li>" 广"</li> <li>" 广"</li> <li>" 广"</li> <li>" 广"</li> <li>" 广"</li> <li>" 广"</li> <li>" 广"</li> <li>" 广"</li> <li>" 广"</li> <li>" 广"</li> <li>" 广"</li> <li>" ""</li> <li>" ""<th></th><th></th><th></th><th></th><th></th></li></ul> |                  |                                                   |           |                                             |                                       |
| <ul> <li>" 关事业单位 " " 产业 会" "</li> <li>" 大事业单位 " " 产业 会" "</li> <li>5. " "。</li> <li>6. 称 , 在 " "。</li> <li>6. 下水 , 在 " "。</li> <li>6. 下水 , 在 " "。</li> <li>6. 下水 , 在 " "。</li> <li>7. " "、 " "</li> </ul>                                                                                                    |                  | 下一步                                               |           | 上一步                                         | 下一步                                   |
| <ul> <li>" 东事业单位 " " 产业 会" "</li> <li>5. " " 。</li> <li>6. 下秋 , 在</li> <li>广文化 " " " 一 一 一 一 一 一 一 一 一 一 一 一 一 一 一 一 一</li></ul>                                                                                                    | ≡                | o × t                                             |           | = Ö                                         | < 1                                   |
| 大事业单位广业 会5. ""。6. 下秋 , 在「「」」」」「「」」」」」」」」」」」」」」」「「」」」」」」」」」「」」」」」」」」「」」」」」」」「」」」」」」「」」」」」」「」」」」」」「」」」」」「」」」」」「」」」」」「」」」」」「」」」」」「」」」」」「」」」」」「」」」」」「」」」」」「」」」」」「」」」」」「」」」」」「」」」」」「」」」」」」「」」」」」」「」」」」」」「」」」」」」」」「」」」」」」」「」」」」」」」」」」「」」」」」」」」」」」」」」」」」」「」」」」」」」」」」」」」」」」」」」」」」」」」」」」」」」」」」」」                                                                                                    |                  | " 子声小岗台                                           | "         | " <del>``</del>                             | 人""                                   |
| <pre>5. " "。 6.</pre>                                                                                                    |                  | 大争业早世                                             |           | <u>La M</u>                                 | 云                                     |
| <pre> f.</pre>                                                                                                    | 5.               | "                                                 | <b>??</b> |                                             |                                       |
| <ul> <li>6. 称, 查</li> <li>并, 一</li> <li>一, 一, 一, 一, 一, 一, 一, 一, 一, 一, 一, 一, 一, 一</li></ul>                                                                                                    |                  |                                                   |           |                                             |                                       |
| <complex-block>  1   (1) (1)</complex-block>                                                                                                    | 6.               | 称,                                                | 查         | 并                                           | ,                                     |
| <complex-block>  γ ¥ ₩A     γ ₩A     (*) ₩ ₩A     (*) ₩ A     (*) ₩ A        (*) ₩ A        (*) ₩ A                                                        <th>100</th><th>دله ۲:01 🖧 🗑 = 🗰 😆 منا 📾 شما 🥱 🎰</th><th>\$</th><th>晚上7:01 🔏 🗑 🖴 🇯</th><th>.atl 🖬 🎭 🌆 Ita.</th></complex-block>                                                                                                    | 100              | دله ۲:01 🖧 🗑 = 🗰 😆 منا 📾 شما 🥱 🎰                  | \$        | 晚上7:01 🔏 🗑 🖴 🇯                              | .atl 🖬 🎭 🌆 Ita.                       |
| <complex-block>         ستولا المركمة       ستول المركمة       ستول المركمة</complex-block>                                                                                                    | <                | X 我要入会 (                                          |           | X 我要入会                                      | C                                     |
| <complex-block>  Image: State of the state of the state of th</complex-block>                                 | <del>,</del> χ   | 「近夜用「戎娄入会」 第2回题章                                  | · 五       | 吹迎使用 "我要入                                   | <b>会"    </b> 然见问题重看                  |
| <complex-block>         Impute that ye is in pretering is pretering in pretering in pr</complex-block>                                               | 0                | 3 3 3 3 4 5 5 5 5 5 5 5 5 5 5 5 5 5 5 5           | ۵<br>۱۹۸  | 2 2 3 4 3 4 4 5 4 5 4 5 4 5 4 5 4 5 4 5 4 5 | 3         5           名称(如果您未检索到结果请将) |
| <complex-block>  前用甲酸酸水 手指 水水 生   「水水 生 水水 生   「市京医 大学 会"   7 、</complex-block>                                                                                                    |                  | 用示信思 工程大子 工会 用示申计大子 工会                            |           | 完整单位名称输。                                    | 入框中)                                  |
| Implify partial part of part of part o                                                                                     |                  | 南京中医约大学工会 南京医科大学工会                                |           | 南京医科大学(南京医科大学工会                             |                                       |
| * "南京医大学会"         7.         * "我了、、"                                                                                                    |                  | 南京工程学院工会                                          |           | 南京医科大学基础医学院 (南京医<br>会)                      | 科大学基础医学院分工                            |
| Particular Control of Control of Control                                                         | 19 <sub>35</sub> |                                                   |           | 南京医科大学基础医学院 (南京医<br>南京医科大学公共卫生学院 (南京<br>工会) | 种大字基础医字院)<br>医科大学公共卫生学院分              |
| "南京医大学会"       "单位         7.       、         " 1       、                                                                                                    |                  |                                                   |           | 南京医科大学公共卫生学院 (南京<br>南京医科大学口腔医学院 (南京医        | 医科大学公共卫生学院)<br>科大学口腔医学院分工             |
| "南京医大学会"         7.         、         "自家 大学会"                                                                                                    |                  |                                                   |           |                                             | Ф щ <mark>°</mark> ~                  |
| ASDFGHJKL         第ZXCVBNM@         第ZXCVBNM@         第ZXVBNM@         第ZXVBNM@         第ZXVBNM@         1000000000000000000000000000000000000                                                                                                    |                  |                                                   |           | QWERTY                                      | UIOP                                  |
| "南京医大学会"       第次第次第次第二人子》         7.       、         "南京医大学会"       , 此                                                                                                    |                  |                                                   |           | A S D F G                                   | H J K L                               |
| "南京医大学会"     単位       7.     、       ",     。                                                                                                    |                  |                                                   | 3         | 分词 Z X C V                                  | BNM                                   |
| Image: image: image                                                                       |                  |                                                   |           | 符 123 , 🧕                                   | 。中开始                                  |
| "南京医大学会" 7. 、 , 此 7. 。                                                                                                    |                  | = • * †                                           |           | ≡ 0                                         | < ते                                  |
| 7. 、 ,此<br>" , 。 。                                                                                                    |                  | "南京医 大学                                           | 会"        |                                             | ▲单位                                   |
| /·                                                                                                    | 7                |                                                   |           |                                             |                                       |
| "<br>,    。                                                                                                    | 1.               |                                                   | <b>`</b>  | ,                                           | μu                                    |
|                                                                                                    | ",               |                                                   | o         |                                             |                                       |

- 10 -

会"

o

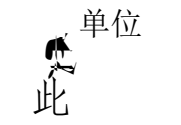

"

### 8.查

并

,

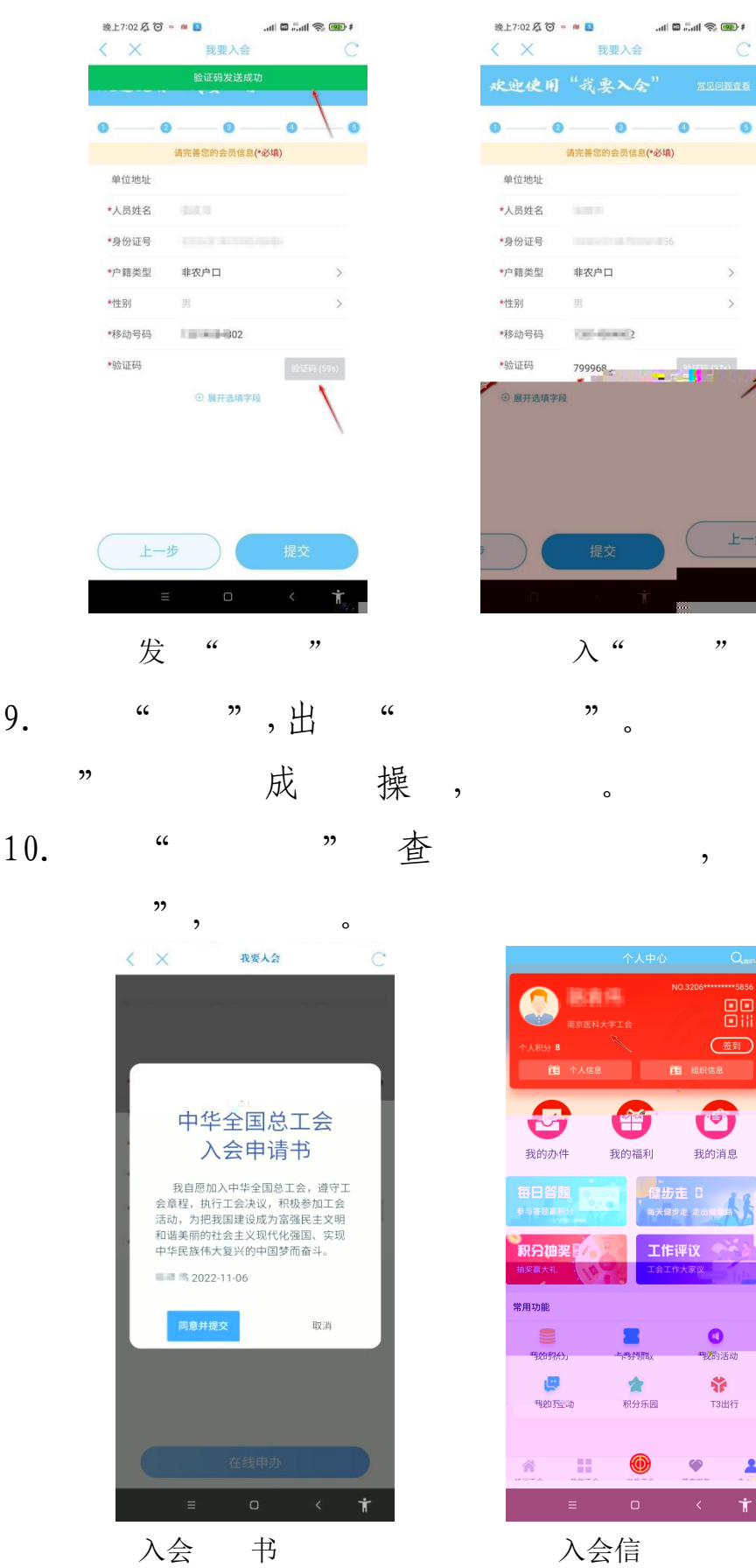

" , "

,

o

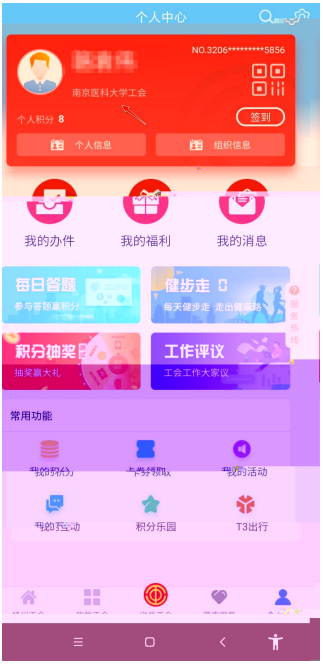

入会信

(二)转会申请

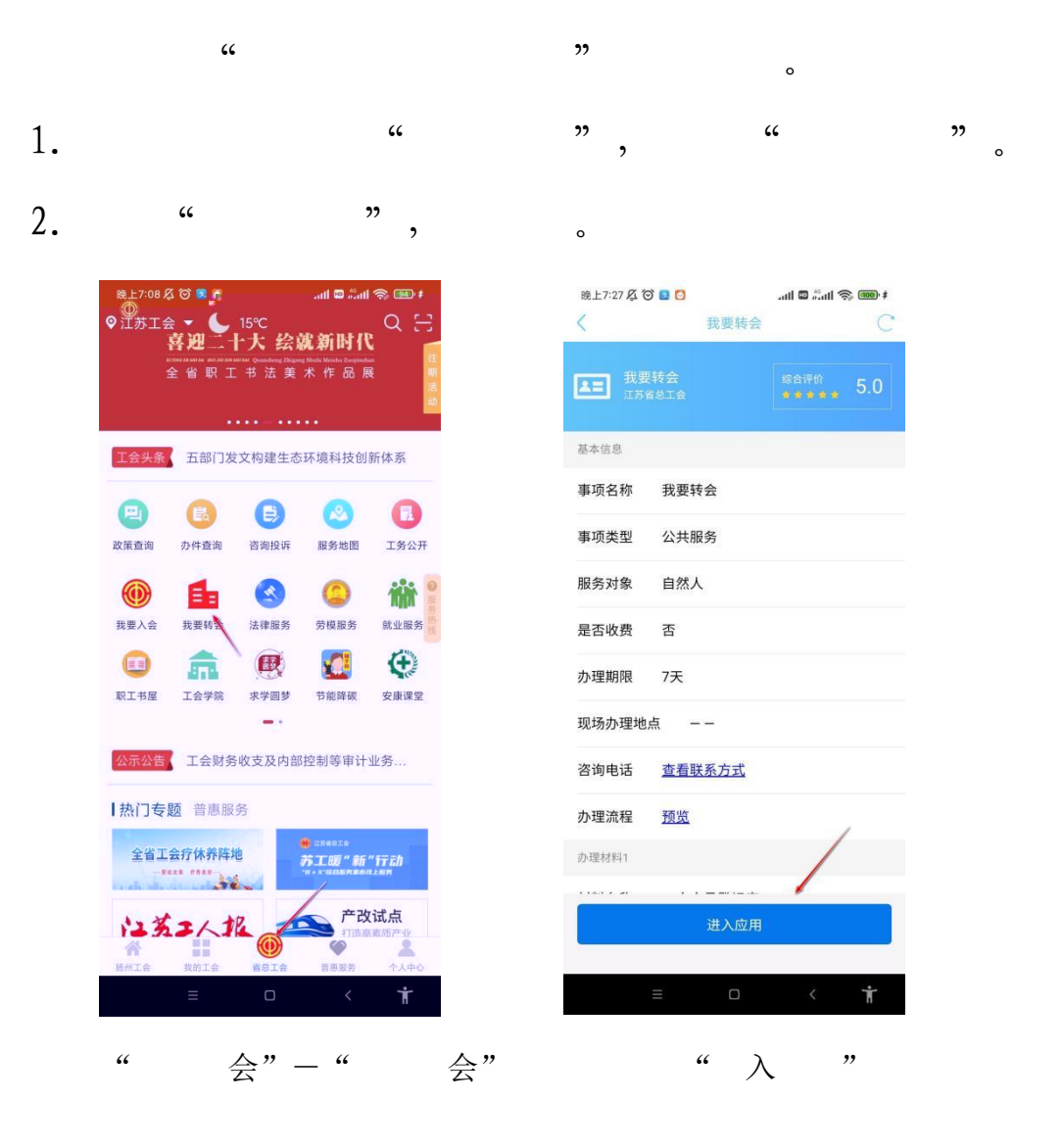

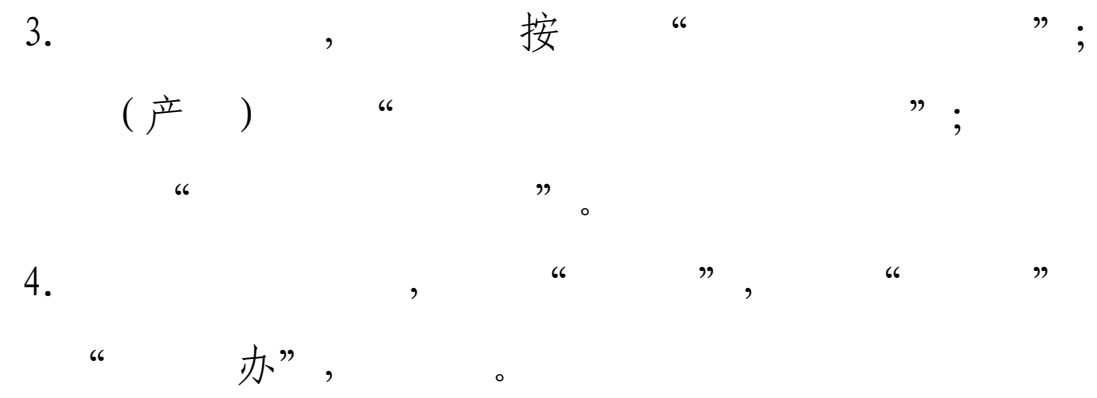

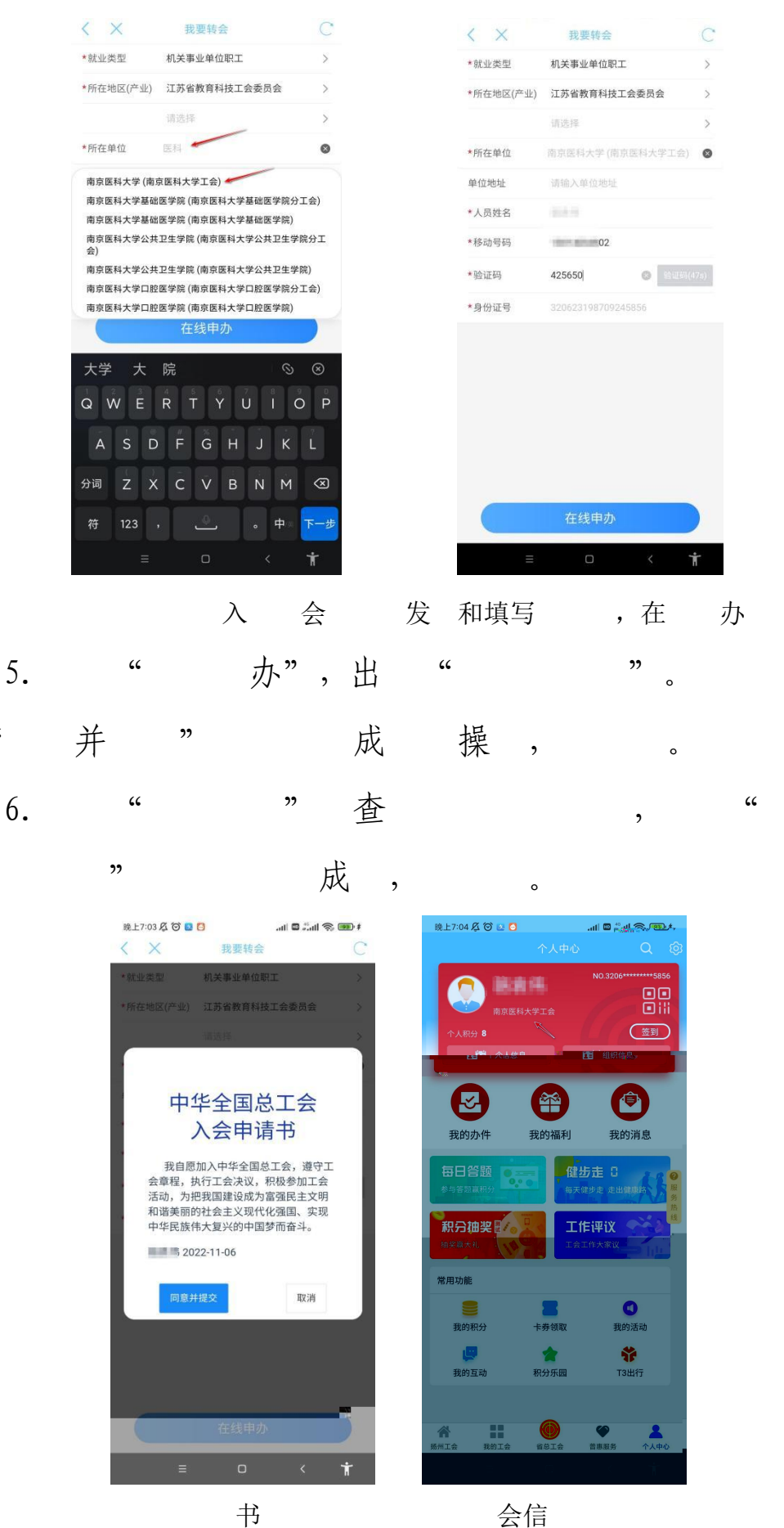

"

书

- 13 -

,

操 程 , 。

1:jsghfw,2:jsghfw2;1:19951961330,2:18115126751.